# MANUEL D'INSTRUCTIONS

Plusieurs manuels ont été rédigés par les développeurs des différentes applications concernant le contrôle des accès et l'attribution des rôles. Ce manuel a pour but d'expliquer la marche à suivre et de renvoyer vers les sources authentiques des manuels. De cette manière, vous pouvez directement consulter les informations les plus récentes grâce à ce manuel.

Avant de pouvoir créer les utilisateurs qui accéderont à l'application BHOD, vous devez enregistrer votre CMG sur CSAM, désigner un gestionnaire d'accès principal (GAP) et vous assurer que la qualité "eHealth Soins de Santé" est bien activée pour votre CMG. Ce GAP doit être un représentant légal de votre CMG (voir liste des personnes reprises à la banque carrefour des entreprises).

Si votre Cercle de médecins généralistes (CMG) est déjà actif au sein du portail de la sécurité sociale (<u>socialsecurity.be</u>), qu'il a la **qualité "eHealth Soins de Santé"** en plus de celle "Soins de Santé" et qu'il dispose d'un responsable accès entité (= responsable juridique) ou d'un Data protection officer (DPO) qui gère les accès de votre CMG, vous pouvez passer à la création des utilisateurs.

Condition: être inscrit comme employeur auprès de l'ONSS et avoir la qualité "eHealth Soins de Santé".

# Enregistrement de votre CMG sur CSAM et ajout du gestionnaire d'accès principal (GAP)

- 1. Cliquez sur ce lien : <u>https://www.csam.be/fr/gestion-gestionnaires-acces.html</u>
- 2. Dans le volet "Désigner un gestionnaire d'accès principal", cliquez sur le bouton "Désigner un gestionnaire d'accès principal" dans le cadre "Procédure Standard"

| Pour pe<br>devez e<br>de cette              | ermettre aux membres du personnel de votre entre<br>nregistrer votre entreprise dans la Gestion des Gesti<br>a procédure, consultez notre " <u>guide step-by-step</u> @".                                                                                                    | prise d'accéder aux services en ligne de l'Etat, voi<br>onnaires d'Accès (GGA). Pour en savoir plus au suj                                                                                                    |
|---------------------------------------------|----------------------------------------------------------------------------------------------------|----------------------------------------------------------------------------------------------------|
| Tout d'abor<br>et il peut o<br>finances, la | rd, vous désignez ou modifiez un Gestionnaire d'Accès Principal. Celui-<br>désigner des Gestionnaires d'Accès. Ces derniers gèrent à leur tour le<br>a mobilité, etc.                                                                                                    | i est le responsable principal de la gestion des accès de votre entrepr<br>s accès pour un certain groupe ("domaine") d'applications, comme                                                                                                    |
| •00                                         | DESIGNER UN GESTIONNAIRE D'ACCES PRINCIPAL<br>Vous avez ici la possibilité de désigner ou de modifier un Gestion<br>représentant légal de l'entreprise.<br>Le Gestionnaire d'Accès Principal :<br>• est le responsable principal de la gestion des accès de voire en<br>• peut à tout moment et s'il le souhaite déléguer la gestion de<br>(groupe d'applications). Voir étaps suivante : Désigner des Gest<br>• peut d'asigner un back-up (un co-Gestionnair d'Accès Principal<br>Il existe encore des procédures exceptionnelles pour la désignatir<br>concernent pas, vous devez suivre la procédure standard. | naire d'Accès Principal (GAP). Ce GAP doit être un travailleur ou ur<br>treprise et<br>es accès en désignant des Gestionnaires d'Accès (GA) par domaine<br>formaires d'Accès.<br>)<br>on d'un Gestionnaire d'Accès principal. Si ces exceptions ne vou:                                                                                                    |
|                                             | PROCÉDURE STANDARD                                                                                                    | PROCÉDURE EXCEPTIONNELLE<br>Vous n'avez pas d'elD ou de carte électronique pour étrangers ?<br>Suivez alors cette procédure pour désigner un Gestionnaire<br>d'Accès Principal A<br>Attention ! N'envoyez pas vos documents par courrier !<br>Alto de garantir un tratement efficace de vos demandes, suivez<br>bien les éleges édentes dans la procédure. |

- 3. Une fenêtre pop-up va s'ouvrir. Veuillez vous identifier (par ex. via eID ou Itsme)
- 4. Dans la fenêtre qui s'ouvre, veuillez indiquer le numéro BCE de votre CMG et cliquez sur "Enregistrer mon entreprise dans CSAM"

| Enregistrement dans CSAM                                                                                                    |
|----------------------------------------------------------------------------------------------------|
| Bienvenue, Charlène Bawin                                                                                                    |
| Désigner un Gestionnaire d'Accès Principal                                                                                                    |
| Pour permettre aux membres du personnel de votre entreprise d'utiliser les services en ligne de l'État, vous devez enregistrer votre entreprise dans CSAM. Après enregistrement dans CSAM, vous aurez accès à la Gestion des Gestionnaires d'Accès (GGA).                                                                                                    |
| Pour pouvoir enregistrer une entreprise dans CSAM, vous devez exercer une fonction légale dans cette entreprise. Votre fonction légale doit être reconnue par la Banque Carrefour<br>des Entreprises et être valable actuellement. Utilisez BCE Public Search si vous n'êtes pas certain d'être actuellement reconnu(e) comme représentant légal de l'entreprise que vous<br>souhaitez enregistrer. |
| Introduisez ci-dessous le numéro d'entreprise d'une entreprise dont vous êtes le représentant légal pour :                                                                                                    |
| <ul> <li>enregistrer votre entreprise dans CSAM, et</li> <li>vous désigner vous-même ou autrui comme Gestionnaire d'Accès Principal <b>O</b></li> </ul>                                                                                                    |
| Numéro d'entreprise (9 chiffres)                                                                                                    |
| Enregistrer mon entreprise dans CSAM                                                                                                    |

 Vous arrivez sur la page d'enregistrement de l'entreprise dans CSAM. Les données de votre CMG s'affichent en haut et dans le cadre "Gestionnaire d'accès principal". Sélectionnez le GAP: vous ou une autre personne. NB: cette autre personne doit être un membre du personnel ou un représentant légal de l'entreprise. Si un message indique que l'entreprise est déjà enregistrée et qu'un GAP est déjà désigné, vous pouvez passer à l'étape suivante: l'activation de la qualité "eHealth Soins de Santé".

- 6. Complétez les données de contact du gestionnaire d'accès principal:
  - a. Si vous vous êtes désigné comme GAP: votre e-mail et numéro de téléphone.
  - b. Si vous avez désigné une autre personne: son numéro de registre national, son e-mail et son numéro de téléphone dans le cadre "Gestionnaire d'accès principal" ainsi que votre e-mail et numéro de téléphone dans le cadre "Vos données de contact"
- 7. Cliquez sur "Suivant".
- 8. Sur la page suivante, vérifier les données. Cochez la case "oui, je confirme" et cliquez sur le bouton "Confirmer".
- 9. Une page de confirmation s'affiche:

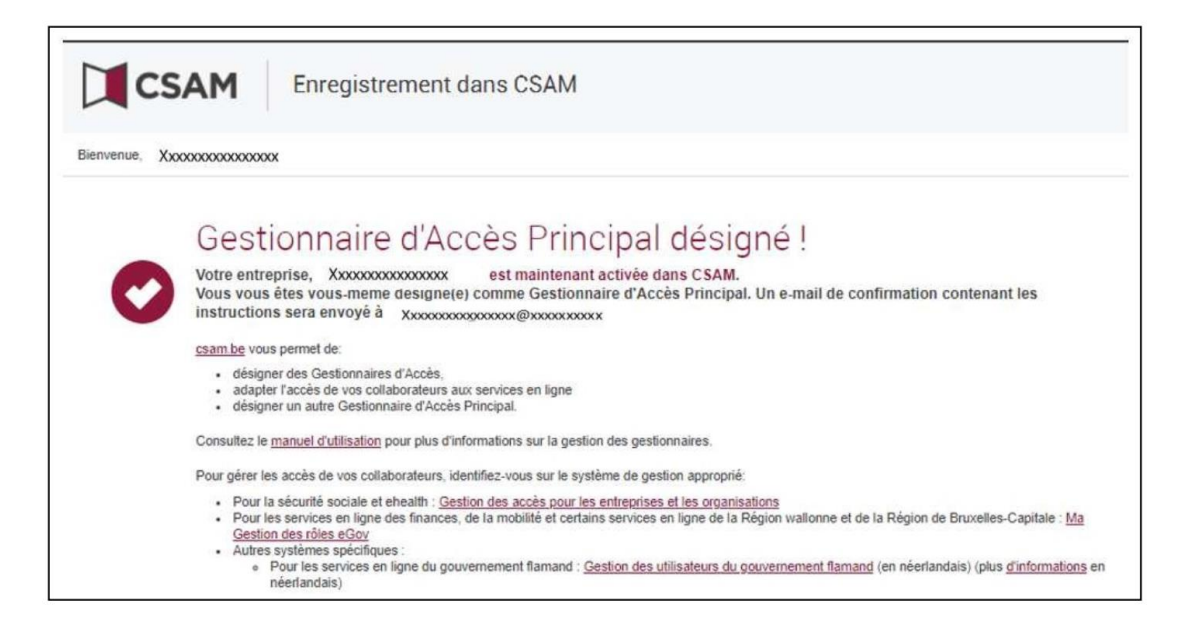

Vous trouverez plus de détails dans ce document (notamment concernant la désignation de gestionnaires d'accès supplémentaires): <u>https://www.csam.be/fr/documents/pdf/guide-utilisateur.pdf</u>

#### Activation de la qualité "eHealth Soins de Santé" et désignation du gestionnaire local

 Connectez vous au portail de la sécurité sociale via ce lien: <u>https://www.socialsecurity.be/site\_fr/employer/applics/umoe/index.htm</u>. Cliquez sur "Gestion des accès"

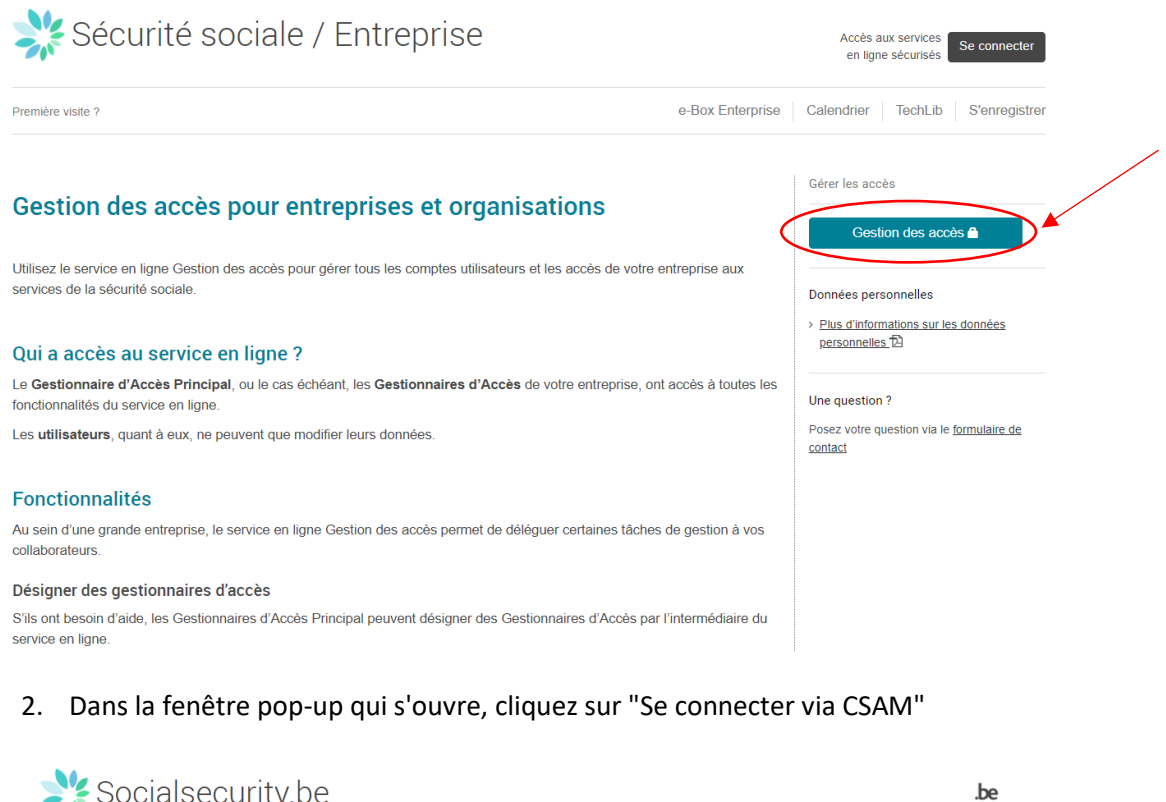

|                                                   |                              | ecurises                                                    |                                    |                                       |
|---------------------------------------------------|------------------------------|-------------------------------------------------------------|------------------------------------|---------------------------------------|
| Avec votre carte<br>d'identité électronique       | Avec votre token             | Avec un code unique<br>généré par une<br>application mobile | Avec l'application mobile<br>itsme | Cm<br>Avec vos codes d'accè           |
| Se connecter via CSAM                             | 1                            |                                                             |                                    | Se connecter                          |
| Attention ! Les professions lit<br>connecter ici. | pérales ainsi que les entrej | prises ayant demandé un acc                                 | ès temporaire pour des déclaratio  | ns Limosa urgentes peuvent <u>s</u> e |
|                                                   | il oprodictrác dopo votro o  |                                                             |                                    |                                       |

 Vérifiez si la qualité "eHealth Soins de Santé" figure dans la liste qui s'affiche à l'écran. Attention: à ne pas confondre avec la qualité "Soins de Santé" Si c'est le cas, cette étape est terminée. Dans le cas contraire, cliquez sur

#### "Dénomination":

| Bienvenue XXXXXXXXXXXXXXXXXXXXXXXXXXXXXXXXXXX                                                                                                    |
|----------------------------------------------------------------------------------------------------|
| Dans la liste déroulante ci-dessous se trouvent toutes les entités dans lesquelles vous êtes enregistré(e).                                                                                                    |
| Lorsque vous sélectionnerez une entreprise ou une organisation dans cette liste, les différents rôles qui vous ont été donnés s'afficheront en dessous, sous la forme d'un hyperlien. Cliquez alors sur le lien souhaité. |
| Vous pouvez revenir sur cette page-ci à tout moment en cliquant sur le bouton Home se trouvant dans le coin supérieur droit de la fenêtre.                                                                                |
| En cas de nécessité, le manuel utilisateur est accessible via le lien <u>Help</u> .                                                                                                    |
| Choisissez l'entreprise ou l'organisation pour laquelle vous souhaitez travailler au sein de cette application                                                                                                    |
| XXXXXXXXXXXXXXXXXXXXXXXXXXXXXXXXXXXXXX                                                                                                    |
| Cliquez sur le lien souhaité                                                                                                    |
| Dénomination:         XXXXXXXXXXXXXXXXXXXXXXXXXXXXXXXXXXXX                                                                                                    |

- 4. En bas du tableau "Liste des qualités", dans la liste déroulante "Activer la qualité", sélectionnez "eHealth Soins de Santé" dans le menu déroulant et puis cliquez sur "Suivant"
- 5. Ajoutez l'adresse e-mail de contact et choisissez le gestionnaire local (vous ou quelqu'un d'autre à l'aide son numéro de registre national). Cliquez sur "Suivant".
- 6. Sur la page suivante, choisissez un nom d'utilisateur pour le gestionnaire local (par ex. nomprénom) et un mot de passe (minimum 10 caractères, combinaison d'au moins une majuscule, une minuscule, un chiffre et un caractère spécial). Indiquez l'adresse e-mail du gestionnaire local.
- 7. Cliquez sur "Enregistrer"
- 8. Sur la page suivante, vérifiez les données et cliquez sur "Confirmer" si tout est correct.

#### Création des utilisateurs

 Connectez vous au portail de la sécurité sociale via ce lien: <u>https://www.socialsecurity.be/site\_fr/employer/applics/umoe/index.htm</u>. Cliquez sur "Gestion des accès"

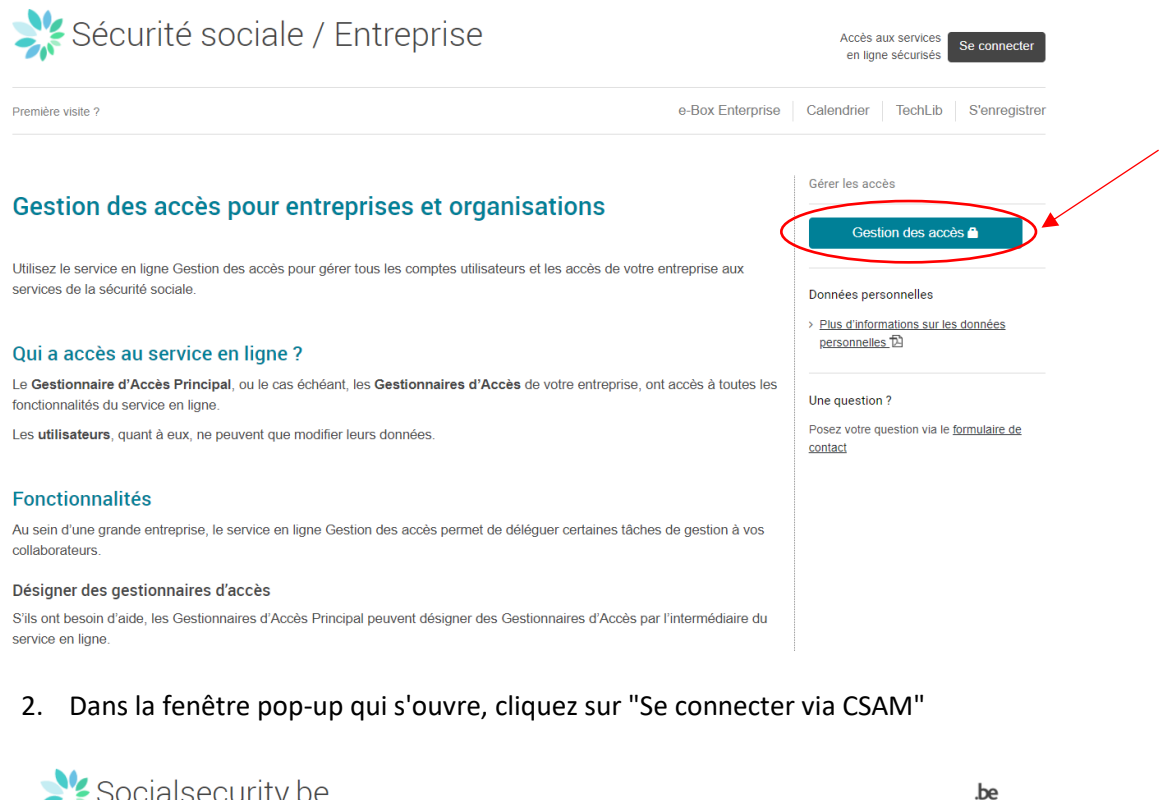

| e connecter et accé                              | der aux services s           | sécurisés                             |                                    |                                      |
|--------------------------------------------------|------------------------------|---------------------------------------|------------------------------------|--------------------------------------|
| Avec votre carte<br>d'identité électronique      | Avec votre token             | Avec un code unique<br>généré par une | Avec l'application mobile<br>itsme | Avec vos codes d'accè                |
| (eID)<br>Se connecter via CSAN                   | 1                            | application mobile                    |                                    | Se connecter                         |
| Attention ! Les professions li<br>connecter ici. | bérales ainsi que les entrej | prises ayant demandé un acc           | ès temporaire pour des déclaration | ns Limosa urgentes peuvent <u>se</u> |
| Vérifiez votre adresse e.m.                      | ail enregistrée dans votre e | Box Entreprise !                      |                                    |                                      |

3. Si vous êtes gestionnaire d'accès, cliquez sur la qualité "eHealth Soins de santé". Si vous êtes gestionnaire local (sans être gestionnaire d'accès), vous arrivez sur cette page:

| Me Gestion d'accès<br>pour Entreprises et Organisations                                                                   | NL   FR   DE Home Vos Responsables Help                                                          |
|----------------------------------------------------------------------------------------------------|--------------------------------------------------------------------------------------------------|
| Inomination: ; Numéro d'entreprise:<br>Qualité: eleatith Soins de Santé; Numéro d'entreprise:                             |                                                                                                  |
| mvenue Netter sous sociédez en tant que Co-Gestionnaire Local au portail de la Sécurité Sociale pour la qualité suivante: | Fonctionnalités                                                                                  |
| Dénomination:                                                                                                    | Gestion Qualité                                                                                  |
| Numero d'entreprise:                                                                                                    | Accueil                                                                                          |
| Date de creation: 25/05/2022                                                                                              | <ul> <li>Utilisateurs :: Subdivisions</li> </ul>                                                 |
| Qualité: eHealth Soins de Santé                                                                                           | Consulter ou modifier le détail de la qualité                                                    |
| Numéro d'entreprise:                                                                                                    | <ul> <li>Rechercher utilisateurs</li> <li>Reactions at historyhip de representabilité</li> </ul> |
|                                                                                                    | Enclose et meraronie de responsabilite                                                           |
| sez à vérifiez régulièrement les données de la qualité que vous gérez.                                                    | Messages structurés                                                                              |
|                                                                                                    | <ul> <li>Messages structurés</li> </ul>                                                          |
|                                                                                                    | Données personnelles                                                                             |
|                                                                                                    | Hodifier mes données personnelles                                                                |

- 4. Pour ajouter **un co-gestionnaire local** (facultatif), cliquez sur "Utilisateurs" en-dessous de "Gestion Qualité" :
  - a. Sélectionnez "Ajouter un Co-Gestionnaire local" en bas de l'écran, saisissez le NISS<sup>1</sup> et cliquez sur "Suivant"

| Dénomination:<br>Qualité: eH                              | lealth Soins                      | ; Numéro a<br>de Santé; Numér | l'entrepris<br>o d'entre | e:<br>prise:      | 718<br>456.718  |             |                                                                                                    |
|-----------------------------------------------------------|-----------------------------------|-------------------------------|--------------------------|-------------------|-----------------|-------------|----------------------------------------------------------------------------------------------------|
| Les Gestionnaires Loca<br>Administration de rôles         | ux et co-Gestionn<br>s de Fedict. | aires Locaux de cette qu      | alité peuvent            | t gérer les rôles | dans l'applie   | ation       | Fonctionnalités                                                                                                    |
| Utilisateurs<br>Afficher la liste de                      | s utilicateurs en                 | fonction des critères s       | suivants                 |                   |                 |             | Gestion Qualité  Utilisateurs  Consulter ou modifier le détail de la qualité                                                                    |
| Nom<br>Nom d'utilisateur<br>NISS<br>Applications sécurisé | :<br>:<br>:                       | ]                             | Prénom<br>Type<br>Statut |                   | ~               |             | Rechercher utilisateurs      Messages structurés      Messages structurés      Modifier mes données personnelles      Modifier mon mot de passe |
| Page 1                                                    |                                   |                               |                          | U                 | In utilisate    | ur trouvé.  | <ul> <li>Gestion du certificat à utiliser sur le portail de la<br/>Sécurité Sociale</li> </ul>                                                  |
| Nom                                                       | Prénom                            | Nom d'utilisateur             | Type<br>GL               | NISS              | Statut<br>Actif | Action      |                                                                                                    |
| Supprimer utilisateur(s                                   | ) V Exécuter                      |                               |                          | Exporte           | r les utilisat  | eurs (.csv) |                                                                                                    |
|                                                           | 4                                 | jouter un Co-Gestionnaire L   | .ocal 🗸 NIS              | SS:               | ×               | Suivant     |                                                                                                    |

b. Confirmez le titre, le choix linguistique et l'adresse e-mail de la personne et cliquez sur "Enregistrer".

<sup>&</sup>lt;sup>1</sup> Le NISS est le numéro de registre national ou le numéro BISS

| Création d'un Co-Gestionr           | iaire Local                                                                | Fonctionnalités                                                                                                    |
|-------------------------------------|----------------------------------------------------------------------------|----------------------------------------------------------------------------------------------------|
| Données d'identification            | Les champs marqués d'un * sont obligatoires                                | Gestion Qualité                                                                                                    |
| Nom d'utilisateur                   | :                                                                          | Rechercher utilisateurs                                                                                                    |
| Nom                                 | : •                                                                        | Messages structurés                                                                                                    |
| Prénom                              |                                                                            | Messages structurés                                                                                                    |
| Titre                               | : M. 🗸                                                                     | Données personnelles                                                                                                    |
| NISS                                | :                                                                          | Modifier mes données personnelles                                                                                                 |
| Choix linguistique                  | : Français 🗸                                                               | <ul> <li>Modifier mon mot de passe</li> <li>Gestion du certificat à utiliser sur le portail de la<br/>Sécurité Sociale</li> </ul> |
| Adresse e-mail utilisateur *        |                                                                            |                                                                                                    |
| Adresse e-mail locale               | :                                                                          |                                                                                                    |
| cette adresse peut être utilisée da | ns le cadre de vos contacts individuels avec le centre de contact Eranova) |                                                                                                    |
|                                     |                                                                            |                                                                                                    |

- 5. Pour ajouter un autre utilisateur, cliquez sur "Rechercher utilisateurs":
  - a. Sélectionnez l'option "Ajouter un utilisateur" en bas de l'écran et entrez le numéro NISS et cliquez sur "Suivant"

| Gestio<br>pour E           | n d'acc<br>ntrepris | ès<br>ses et Orgar<br>'entreprise: | isations          |        |                              |                 |                   | NL   FR   DE | Home                                             | Vos Responsables                           | <u>Help</u> Quit |
|----------------------------|---------------------|------------------------------------|-------------------|--------|------------------------------|-----------------|-------------------|--------------|--------------------------------------------------|--------------------------------------------|------------------|
| Qualité: eHealth Soins     | de Santé; Numéro    | o d'entreprise:                    |                   |        |                              |                 |                   |              |                                                  |                                            |                  |
| Utilisateurs               | Subdivision         |                                    |                   |        |                              |                 |                   |              | Fonctio                                          | onnalités                                  |                  |
| Afficher la liste des util | isateurs en fonctio | n des critères suivants            |                   |        |                              |                 |                   |              | Gestion                                          | Oualité                                    |                  |
| Nom                        |                     | :                                  |                   | Prénom | :                            |                 |                   |              | <u>Accueil</u>                                   | Subdivisions.                              |                  |
| Nom d'utilisateur          |                     | :                                  |                   | Туре   | :                            |                 |                   |              | <u>Consulter</u>                                 | ou modifier le détail de l                 | a gualité        |
| NISS                       |                     | :                                  |                   | Statut | : 🗸                          |                 |                   |              | <ul> <li>Recherche</li> <li>Fonctions</li> </ul> | r utilisateurs<br>et hiérarchie de respons | abilité          |
| Applications sécurisées    |                     | :                                  |                   | ~      |                              |                 | <b>P</b>          |              | Message                                          | s structurés                               |                  |
| Page 1                     |                     |                                    |                   |        |                              | 9 utilisa       | teurs trouvés.    |              | Messages                                         | structurés                                 |                  |
| No                         | m                   | Prénom                             | Nom d'utilisateur | ту     | pe NISS                      | Statut          | Action            |              | Donnée                                           | s personnelles                             |                  |
| Norma                      | 50                  | сı                                 | eloopan           |        |                              | Actif           |                   |              | Modifier m                                       | ion mot de passe                           |                  |
| National Descent           |                     |                                    |                   |        |                              | Actif           |                   |              | <ul> <li>Gestion du<br/>Sécurité S</li> </ul>    | a certificat à utiliser sur l<br>ociale    | e portail de la  |
|                            | The location        |                                    | J.                |        |                              | Exporter les ut | ilisateurs (.csv) |              |                                                  |                                            |                  |
| Supprimer utilisateur(s)   | Executer            |                                    |                   |        |                              |                 |                   |              |                                                  |                                            |                  |
|                            |                     |                                    |                   |        | Ajouter un utilisateur NISS: |                 | Suivant           |              |                                                  |                                            |                  |
|                            |                     |                                    |                   |        |                              |                 |                   |              |                                                  |                                            |                  |

 Remplissez les informations à l'écran et sélectionner l'application INAMI "Honoraires de disponibilité (INAMI)" dans la liste des applications. Veuillez noter que la procédure comprend 2 étapes «enregistrer» et «confirmer». Assurez-vous de bien suivre les deux étapes pour que votre utilisateur soit correctement enregistré.

| Création d'un Utilisateur                                             |                                                                                                   | The state of the factor                                                                        |
|-----------------------------------------------------------------------|---------------------------------------------------------------------------------------------------|------------------------------------------------------------------------------------------------|
|                                                                       | Les champs marqués d'un * sont obligatoires                                                       | Fonctionnalites                                                                                |
| Données d'identification                                              |                                                                                                   | Gestion Qualité                                                                                |
| Nom d'utilisateur                                                     |                                                                                                   | Consulter ou mooner le detail de la qualite     Rechercher utilisateurs                        |
| Nom                                                                   | : 1                                                                                               | Fonctions et hiérarchie de responsabilité                                                      |
| Prénom                                                                | :                                                                                                 | Messages structurés                                                                            |
| Titre                                                                 | : M. 🗸                                                                                            | Messages structurés                                                                            |
| NISS                                                                  |                                                                                                   | Données personnelles                                                                           |
| Choix linguistique                                                    | : Français V                                                                                      | Modifier mes données personnelles     Modifier mon mot de passe                                |
| Adresse e-mail utilisateur *                                          |                                                                                                   | <ul> <li>Gestion du certificat à utiliser sur le portail de la<br/>Sécurité Sociale</li> </ul> |
| Adresse e-mail locale                                                 | :                                                                                                 |                                                                                                |
| (cette adresse peut être utilisée dans                                | le cadre de vos contacts individuels avec le centre de contact Eranova)                           |                                                                                                |
| Applications sécurisées                                               |                                                                                                   |                                                                                                |
| ✓ Honoraires de disponibilité (INAN)                                  | 11)                                                                                               |                                                                                                |
| Enregistrement et suivi des hono<br>spécialistes, pharmacies, cercles | raires de disponibilité pour différentes catégories de professions (pédiatres,<br>de médecins)    |                                                                                                |
| 🗌 Catalogue de la Tumorothèque V                                      | irtuelle Belge                                                                                    |                                                                                                |
| Le module catalogue permet à d<br>tumorothèque virtuelle belge sou    | ivers chercheurs / groupes de recherche d'accéder aux données de la<br>Is la forme d'un catalogue |                                                                                                |
| Chapter IV Agreement Requestin                                        | g System                                                                                          |                                                                                                |
| Chapter IV Agreement Requestin                                        | ng System                                                                                         |                                                                                                |

6. Vous pouvez maintenant passer à l'étape suivante pour attribuer un rôle aux utilisateurs que vous avez créé pour leur donner accès à l'application BHOD.

### Attribution des rôles aux utilisateurs de BHOD

Différents utilisateurs peuvent se voir attribuer des droits différents dans l'application. Les droits, ce qu'ils peuvent et ne peuvent pas faire, sont déterminés sur base du rôle qui leur est attribué. Il n'y a pas de contrôle externe sur l'attribution des rôles. Le gestionnaire d'accès est responsable des rôles (fonctions) qu'il attribue aux utilisateurs.

Il existe 2 rôles pour l'application Honoraires de disponibilité (INAMI) :

• **Manager(s)**: gère les gardes, la liste des médecins inscrits et les informations financières. Ce rôle est destiné au responsable du cercle, qui est également médecin.

• Utilisateur(s) administratif(s) : gère les gardes et la liste des médecins inscrits. Ce rôle est destiné à un gestionnaire (administratif).

Pour ajouter un rôle:

1. Cliquez sur "Fonctions et hiérarchie de responsabilité"

| Uti          | ilisateurs         | Subdivision             |                          |       |                 |           |            | Fonctionnalités                                                                                                    |
|--------------|--------------------|-------------------------|--------------------------|-------|-----------------|-----------|------------|----------------------------------------------------------------------------------------------------|
| Affich       | er la liste des    | utilisateurs en fonctio | on des critères suivan   | ts    |                 |           |            | Cestion Qualité                                                                                                    |
| Nom<br>Nom d | utilisateur        | :                       | Prénom<br>Type<br>Statut |       | v               | ~         |            | Utilisateurs - Subdivisions     Consulter ou modifer la détail de la qualité     Eschercher utilisatieurs     Fonctions et hérarchie de responsabilité |
| Applica      | ations sécurisée   | s :                     |                          |       |                 | ```       | /<br>🖹 🏹   | Messages structurés  Messages structurés                                                                                                    |
| Page         | 1                  |                         |                          |       | 3 util          | sateurs   | trouvés.   | Données personnelles                                                                                                    |
|              | Nom                | Prénom                  | Nom d'utilisateur        | Type  | NISS            | Statut    | Action     | <ul> <li>Modifier mes données personnelles</li> </ul>                                                                                                  |
|              | facuebeso:         | lier .                  | 22YOBMANT                | а.    | \$40019-091-071 | Actif     | 2          | Modifier mon mot de passe                                                                                                    |
|              | TADER              | VIDOES DURENS           | 08/04/04/0               | USIN  | 311035-031-30   | Actif     | 2          | <ul> <li>Gestion du certificat à utiliser sur le portail de la<br/>Sécurité Sociale</li> </ul>                                                         |
|              | 1.4999             | Statute Revisions       | lippetano                | 08800 | 101209-11112    | Actif     | 2 🔍        |                                                                                                    |
| Suppri       | mer utilisateur(s) | ✓ Exécuter              |                          |       | Exporter les    | utilisate | urs (.csv) |                                                                                                    |
|              |                    | Ajouter u               | n utilisateur 🗸 🗸        | NISS  |                 |           | Suivant    |                                                                                                    |

2. Cliquez sur l'icône (après le nom de l'utilisateur) afin de le modifier

| Gestic<br>pour l                                                             | on d'accès<br>Entreprises et Organisations                                                                                                    |                                                                                                    | NL   FR   DE Home Yos.Responsables Help Quit                                                                                                    |
|------------------------------------------------------------------------------|----------------------------------------------------------------------------------------------------|----------------------------------------------------------------------------------------------------|----------------------------------------------------------------------------------------------------|
| Dénomination:<br>Qualité: eHealth Soir                                       | : Numéro d'entreprise:<br>ns de Santé; Numéro d'entreprise:                                                                                                    |                                                                                                    |                                                                                                    |
| Fonctions                                                                    | Hiérarchie des responsabilités                                                                                                    | About "Responsibility Management"                                                                                            | Fonctionnalités                                                                                                    |
| Aperçu des personnes<br>Cet écran fournit un ape<br>personne, cliquez sur ce | et des fonctions<br>rçu des personnes enregistrées au sein de votre organisation et des fonctions exerce<br>tite personne. Pour gérer les fonctions exercées par une personne, sélectionnez la pr<br>interprésent des fonctions exercées par une personne, sélectionnez la pr<br>interprésent des fonctions exercées par une personne des fonctions exercées par une personne des fonctions exercé | ies par ces personnes. Pour visualiser l'ensemble des fonctions exercées par une<br>ensère icône à droite de cette personne. | Gestion Qualité  = & Accord  = Management - Subdivisions = Consulter ou modifier la detail de la gualité = Eacharther utilisateura + Fonctions et hiérarchie de responsabilité |
|                                                                              |                                                                                                    |                                                                                                    | Messages structurés<br>Messages structurés                                                                                                    |
|                                                                              |                                                                                                    |                                                                                                    | Données personnelles<br>Hodifer men données activantelles<br>Hodifer men mot de casse<br>Gastion du certificat à utiliser sur le corteil de la<br>Sécurté Sociale              |

#### 3. L'écran suivant s'affiche

| Fonctions                                                                                                    | Hiérarchie des responsabilités | About "Responsibility Management" | Fonctionnalités                                                                                                    |
|----------------------------------------------------------------------------------------------------|--------------------------------|-----------------------------------|----------------------------------------------------------------------------------------------------|
| Fonctions exercées                                                                                                    | × *                            | Ajouter<br>Retour                 | Gestion Qualité  Utilisateurs - Subdivisions Consulter ou modifier le détail de la gualité Rechercher utilisateurs Fonctions et hiérarchie de responsabilité Messages structurés Messages structurés |
| *: Format date: (jj-mm-aaaa)<br>Attention, si vous créez, supprimez ou modifiez un profil, votre adaptation sera active dans un délai maximal de 20 minutes. |                                |                                   | Données personnelles  Modifier mes données personnelles Modifier mon mol de passe Gestion du certificat à utiliser sur le portail de la Sécurité Sociale                                             |

- 4. Sélectionnez le bon rôle (= fonction) :
  - a. "INAMI\_FILEMANAGER\_GENERALPRACTITIONERCIRCLE" pour le rôle de "manager"
  - b. "INAMI\_GUARDPOST\_GENERALPRACTITIONERCIRCLE" pour le rôle "Utilisateur administratif". Indiquez la période de validité. (La date de fin n'est pas obligatoire)

| ML   FR   DE Home Vox Reseconsables Hele of<br>The pour Entreprises et Organisations                                                                                                    |                                                     |                    |                    |                                                                                                    | Help Quit                     |
|----------------------------------------------------------------------------------------------------|-----------------------------------------------------|--------------------|--------------------|----------------------------------------------------------------------------------------------------|-------------------------------|
| Dénomination: : Numéro d'entreprise:<br>- Qualité: ettenath Soins de Santé: Numéro d'entreprise:<br>- Utilisateur: de the intervision d'entreprise:                                                                                                    | 7                                                   |                    |                    |                                                                                                    |                               |
| Fonctions Hiérarchie des responsabilités                                                                                                    |                                                     | About "Responsi    | bility Management" | Fonctionnalités                                                                                                    |                               |
| Fonctions exercées Page 1                                                                                                    |                                                     |                    | θ                  | Gestion Qualité                                                                                                    |                               |
| Fonction                                                                                                    | Date de début                                       | Date de fin        | Action             | Consulter ou modifier le détail de                                                                                                    | la gualité                    |
| INAMI_FILEMANAGER_GENERALPRACTITIONERCIRCLE                                                                                                    | 23/08/2022                                          | 23/12/2022         | 1                  | <ul> <li><u>Rechercher utilisateurs</u></li> <li>Fonctions et hiérarchie de res</li> </ul>                                                                                                    | ponsabilité                   |
| Hembre de conseil du Cossortium (Heracles)     OA, ADMM     Healtidata - utilisateur standard entreprise     Responsable CRM     Responsable CRM     Responsable CRM     Administrative du Consortium (Heracles)     Healtidata - persionaire entreprise     Healtidata - persionaire entreprise | on sera active dans un délai maximal de 20 minutes. | • •                | Ajouter<br>Retour  | Hessages structures<br>• Iteratives Attaineds<br>Données personnelles<br>• Iterative mus Annes, entracelle<br>• Iterative mus Annes, entracelle<br>• Iterative mus Annes, entracelle<br>• Iterative de Lasset<br>• Setter de Lasset<br>- Setter de Lasset | iš<br><u>le cortail de la</u> |
| Admin CRM                                                                                                    |                                                     |                    |                    |                                                                                                    |                               |
| INAMI_GUARDPOST_GENERALPRACTITIONERCIRCLE                                                                                                    | © 2007                                              | Sécurité Sociale 📷 |                    |                                                                                                    |                               |
|                                                                                                    |                                                     |                    |                    |                                                                                                    |                               |

5. Cliquez sur "ajouter". La période ajoutée apparaîtra.

| Gestion d'accès<br>pour Entreprises et Org                                                                                 | anisations                                  |                 |                    | NL   FR   DE Home Yos Responsables Help Quit                                                                                                    |
|----------------------------------------------------------------------------------------------------|---------------------------------------------|-----------------|--------------------|----------------------------------------------------------------------------------------------------|
| Dénomination: : Numéro d'entreprise:<br>- Qualité: etteacht Sons de Sandé. Numéro d'entreorise:<br>- Utilisateur: dh. N. 2 |                                             | About "Responsi | bility Management* | Fonctionnalités                                                                                                    |
| Fonctions exercées                                                                                                    |                                             |                 | 0                  | Gestion Qualité                                                                                                    |
| Page 1                                                                                                    |                                             |                 |                    | Accueil     Utilisateurs - Subdivisions                                                                                                    |
| Fonction                                                                                                    | Date de début                               | Date de fin     | Action             | Consulter ou modifier le détail de la qualité                                                                                                    |
| INAMI_FILEMANAGER_GENERALPRACTITIONERCIRCLE                                                                                | 23/08/2022                                  | 23/12/2022      | 11                 | Ecchercher utilisateurs     Fonctions et hiérarchie de responsabilité                                                                                                    |
| INAM_GUARDPOST_GENERALPRACTITIONERCIRCLE                                                                                   | 16-9-2022 *                                 | 23-12-2022 *    | Ajouter<br>Retour  | Messages structurés  • Insaed, structurés  • Insaed, structurés  • Insaed, structurés  • Insafar na allandais, espondelis  • Insafar na allandais, espondelis  • Insaed, scrutturés, structurés, struc |
|                                                                                                    |                                             |                 |                    |                                                                                                    |
| Attention, si vous créez, supprimez ou modifiez un profil, votre adaptation                                                | sera active dans un délai maximal de 20 min | utes.           |                    |                                                                                                    |

 Envoyez un e-mail à l'utilisateur qui a reçu l'accès avec le lien vers l'application (<u>https://ondpapp08.riziv.fgov.be/MyPortalFrontOffice/</u>) et le manuel utilisateur. Indiquez dans le message que l'activation peut prendre environ une heure.

## Connectez-vous à l'application INAMI

Pour vous connecter à l'application de l'INAMI, cliquez sur le lien suivant: <u>https://www.riziv.fgov.be/fr/programmes-web/Pages/default.aspx</u> Sélectionnez MyInami (remarque : l'appellation « MyInami » sera prochainement remplacée par« ProSanté »).

La page suivante s'ouvrira. Vous sélectionnez l'une des options pour vous identifier.

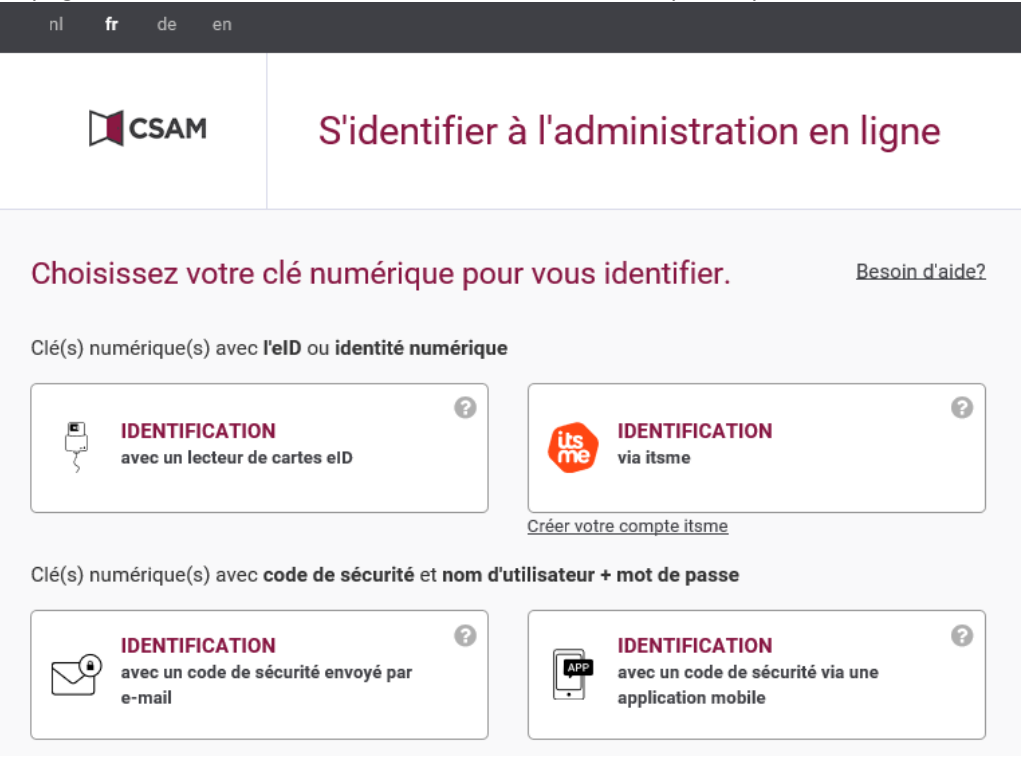

Remarque : via le lien suivant, vous trouverez plus d'informations sur la manière de vous connecter aux applications de l'INAMI. Il existe maintenant plus de 3 façons différentes de se connecter, indiquées dans le document :

https://www.riziv.fgov.be/SiteCollectionDocuments/ehealth-acces-application-web.pdf

Une fois que vous vous êtes identifié(e), l'écran suivant apparaît. Le but ici est d'indiquer avec quel profil vous voulez vous connecter aux applications INAMI. Quel que soit votre rôle, **choisissez toujours 'citoyen'** pour vous connecter au nom du CMG. **Sélectionnez ensuite le CMG** pour lequel vous essayez de vous connecter.

|                                | 0                                         |  |  |  |  |  |
|--------------------------------|-------------------------------------------|--|--|--|--|--|
| @                              | Français v                                |  |  |  |  |  |
| Se connecter po                | Se connecter pour <b>Portail ProSanté</b> |  |  |  |  |  |
| Choisis                        | Choisissez votre profil:                  |  |  |  |  |  |
| Je souhaite me connecter en ta | Je souhaite me connecter en tant que:     |  |  |  |  |  |
| Citoyen                        | x *                                       |  |  |  |  |  |
| Au sein de l'organisation:     |                                           |  |  |  |  |  |
| Choisissez un profil           | Ŧ                                         |  |  |  |  |  |
|                                |                                           |  |  |  |  |  |
| Con                            | firmer le profil                          |  |  |  |  |  |
|                                |                                           |  |  |  |  |  |
| > Besoin d'aide ?              | 0                                         |  |  |  |  |  |
|                                |                                           |  |  |  |  |  |
|                                |                                           |  |  |  |  |  |